## 新元号対応プログラム内容

- ・このプログラムは「福太郎 21 Ver 5.0」用です。(販売期間: 2013 年 8 月~)
- ・報酬額計算書や請求書など和暦表記していた日付について、新元号での表記に対応します。(日付の入力は従来どおり西暦です。)
- ・2019 年 5 月以降にご購入の製品は、出荷時から新元号対応しております。本プログラムを適用する必要はありません。
- ・2017年5月リリースの無償アップデートがお済みでない場合、このプログラムをセットアップすることでアップデートされます。

## ダウンロードおよびセットアップ手順

新元号対応プログラムをセットアップする前に、必ずデータバックアップを行ってください。 それから一旦「福太郎 21Ver5.0」を終了し、下記の手順でダウンロードおよびセットアップを行ってください。

1. ご覧のホームページの「新元号対応プログラムのダウンロード画面に進む」をクリックします。

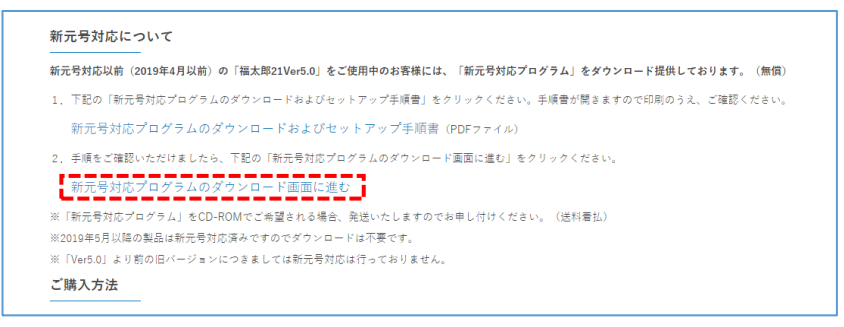

- 2. お客様情報の入力画面が開きます。ご入力のうえ、「入力内容確認」ボタンをクリックします。
- 3. 確認画面が開きます。ご確認のうえ、「送信」ボタンをクリックします。
- 4. 次の画面が開きます。「新元号対応プログラムのダウンロード」をクリックし、プログラムをダウンロードします。

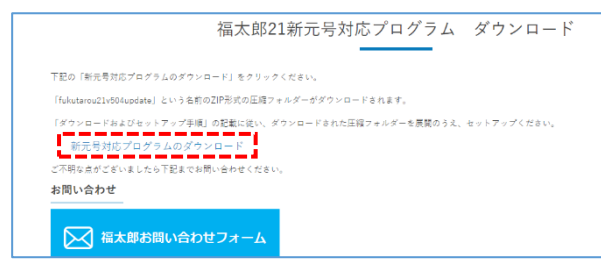

5.「fukutarou21v504update.zip」という名前の ZIP 形式の圧縮フォルダーがダウンロードされ、画面左下に表示されます。

「∧」ボタンをクリックし、選択メニューを表示させ、「フォルダを開く」をクリックします。(ブラウザが Google Chrome の場合)

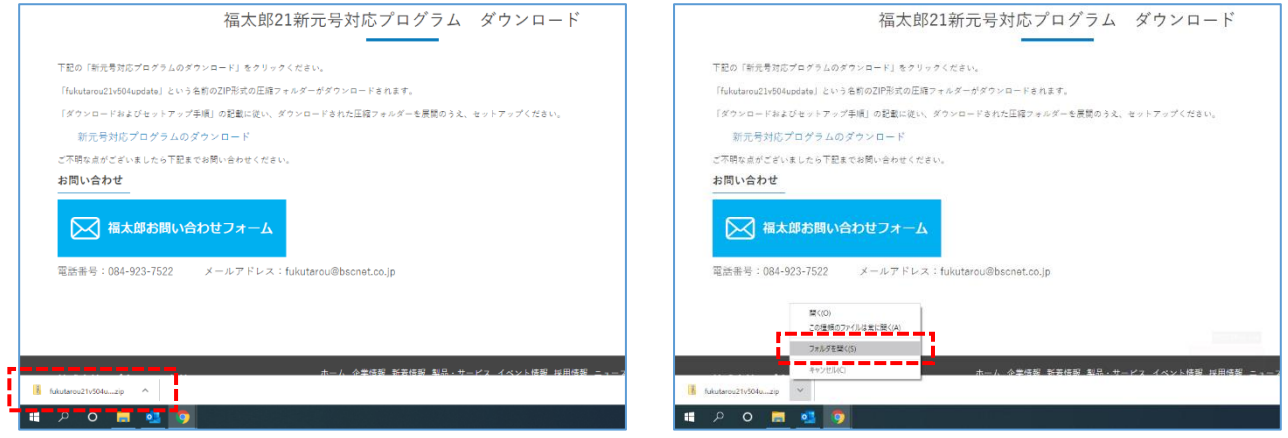

※ブラウザが Microsoft Internet Explorer や Edge の場合、「…行う操作を選んでください」のメッセージが表示されますので、 「名前を付けて保存」を選択し、任意の場所に保存します。それからその保存先のフォルダーを開きます。 開いたフォルダー内にダウンロードされた、「fukutarou21v504update.zip」という名前の ZIP 形式の圧縮フォルダーがあります。
 そのファイルを左クリックで選択し、右クリックで選択メニューを表示させ、「すべて展開」をクリックします。

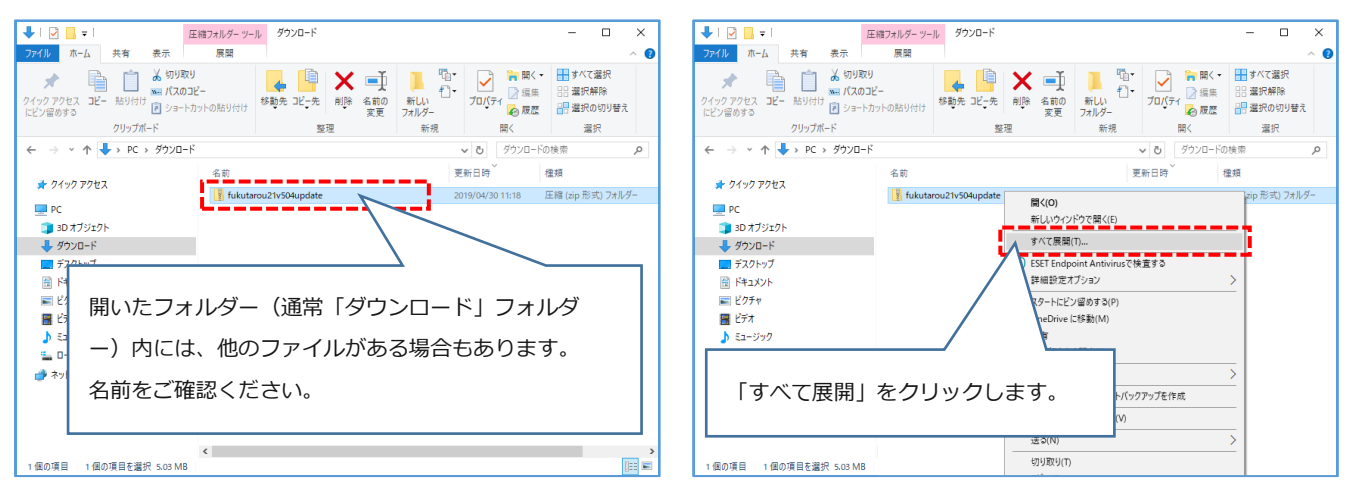

7. 「圧縮(ZIP 形式)フォルダーの展開」画面が開きます。

「完了時に展開されたファイルを表示する」にチェックを入れ、「展開」ボタンをクリックします。 圧縮フォルダーが展開され、開いたフォルダー内の「福太郎 21V5.0 新元号対応プログラム」をダブルクリックします。

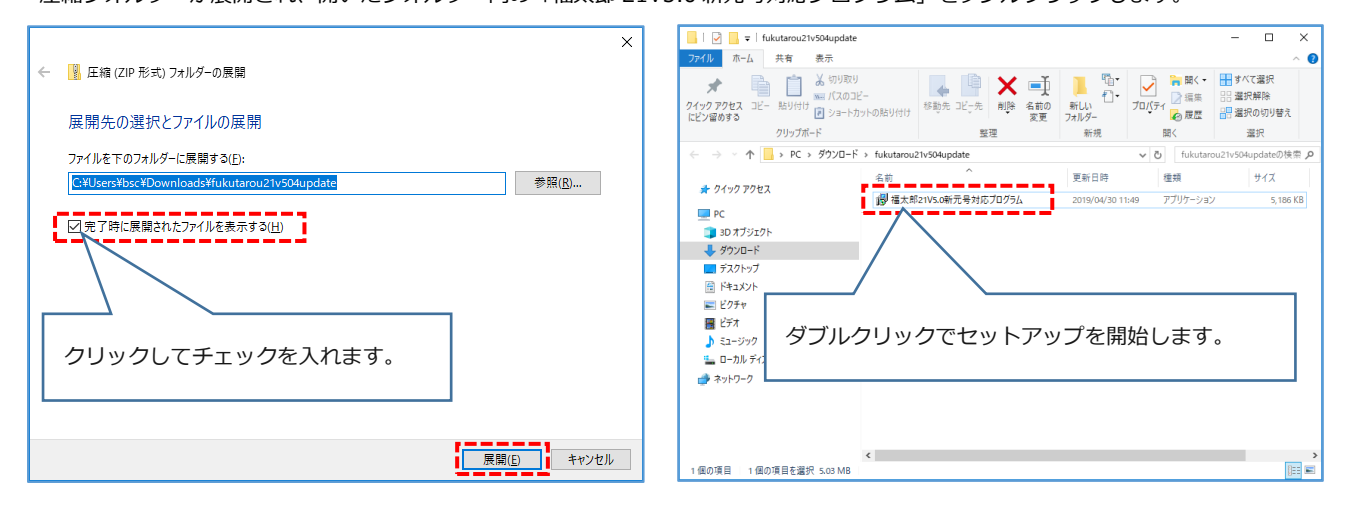

- 8.「Windows によって PC が保護されました」という画面が表示された場合、「詳細情報」をクリックし、「実行」をクリックします。 「ユーザアカウント制御 この不明な発行元からのアプリがデバイスに変更を加えることを許可しますか?」という画面が表示された 場合、「はい」をクリックします。(ご使用の Windows の環境により若干異なります。)
- 「福太郎 21 セットアップ」画面が表示されます。「次へ」ボタンをクリックします。
  次の画面で「インストール」ボタンをクリックします。インストールが行われます。
  完了画面が表示されるとセットアップは完了です。「完了」ボタンをクリックします。

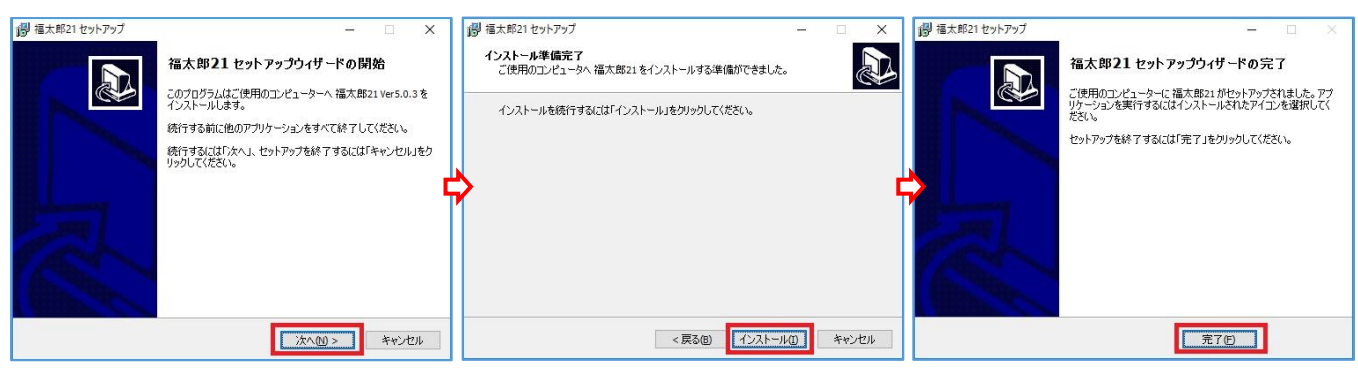

10. 開いているセットアップファイルのフォルダーなどを閉じます。

「福太郎 21」を起動し、メニュー画面の下方に「Ver5.0.4」と表示されていればセットアップは成功しています。